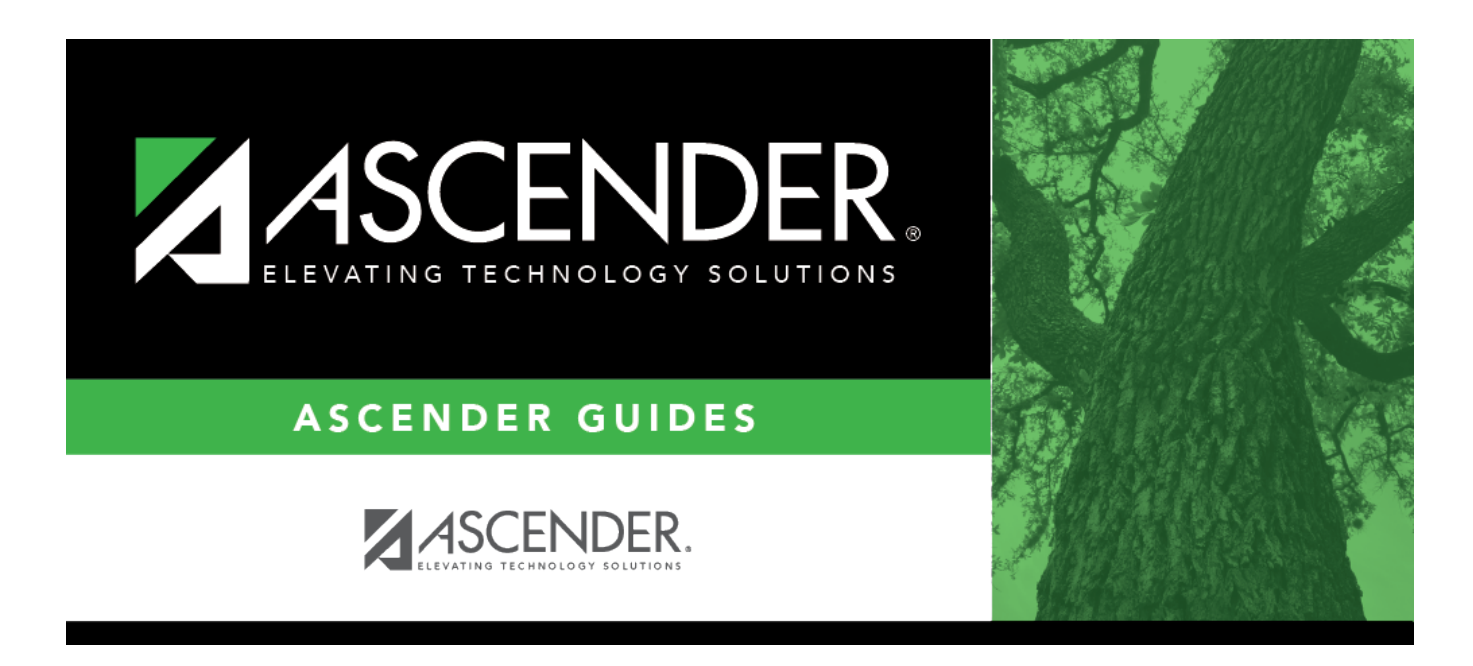

# **Campus Programs - Expanded Learning (ELO)**

### **Table of Contents**

|   | L |
|---|---|
| • |   |

# **Campus Programs - Expanded Learning (ELO)**

# Registration > Maintenance > Campus Profile > Campus Programs > Expanded Learning (ELO)

This page allows you to maintain a list of the Expanded Learning Opportunity (ELO) programs offered at the campus.

#### Update data:

□ Select the three-digit **Campus ID** and click **Retrieve**.

**NOTE**: The **Campus ID** dropdown will be blank unless the **Participate in ELO** field is selected on *Registration > Maintenance > Campus Profile > Campus Information Maintenance > Control Info*.

Existing campus ELO records are listed.

Click +Add.

A blank row is added to the grid.

| Туре | (Required) Select the ELO program type.                       |  |  |  |
|------|---------------------------------------------------------------|--|--|--|
|      | TWEDS Data Element: ELO-TYPE-CODE (E1614)<br>Code table: C218 |  |  |  |

| Activity  | (Required) Sele                                                                     | ect at least one of the following six indicators:                                                                                                    |  |
|-----------|-------------------------------------------------------------------------------------|----------------------------------------------------------------------------------------------------|--|
| Code      | Rigorous<br>Coursework                                                              | Select if the program is identified as rigorous coursework, which is defined as a TEKS-aligned and credit-earning course, including dual credit and credit recovery activities.                                                                                                    |  |
|           |                                                                                     | TWEDS Data Element: ELO-RIGOROUS-COURSEWORK-INDICATOR-CODE<br>(E1615)<br>Code table: C088                                                                                                    |  |
|           | Mentoring                                                                           | Select if the program is identified as mentoring, which is defined as<br>scheduled interaction between a trained adult and a specific student in<br>which the adult provides support and life skills to help the student's<br>personal and academic development.                                                                                                    |  |
|           |                                                                                     | TWEDS Data Element: ELO-MENTORING-INDICATOR-CODE (E1616)<br>Code table: C088                                                                                                    |  |
|           | Tutoring                                                                            | Select if the program is identified as tutoring, which is defined as one-<br>on-one or small group, led by a certified teacher that provides content<br>instruction or homework help. Tutoring does not include academic skill<br>building activities.                                                                                                    |  |
|           |                                                                                     | TWEDS Data element: ELO-TUTORING-INDICATOR-CODE (E1617)<br>Code table: C088                                                                                                    |  |
|           | Physical<br>Activity                                                                | Select if the program is identified as physical activity, which is defined as<br>activities designed to provide students with supplemental non-UIL<br>opportunities for individual or group exercise, or related knowledge and<br>skills that encourage regular physical activity.                                                                                                    |  |
|           |                                                                                     | TWEDS Data Element: ELO-PHYSICAL-ACTIVITY-INDICATOR-CODE<br>(E1618)<br>Code table: C088                                                                                                    |  |
|           | Academic<br>Support                                                                 | Select if the program is identified as academic support, which is defined<br>as supplemental support related to student academic skill development<br>and may include compensatory education, test-taking skills, and related<br>academic skill building. Tutoring and homework help are not considered<br>academic support.                                                                                                    |  |
|           |                                                                                     | TWEDS Data Element: ELO-ACADEMIC-SUPPORT-INDICATOR-CODE<br>(E1619)<br>Code table: C088                                                                                                    |  |
|           | Educational<br>Enrichment                                                           | Select if the program is identified as educational enrichment, which<br>includes activities that engage students in actively exploring academic<br>content and activities introduced during the regular school day. It<br>consists of activities that are intentionally designed to align with but not<br>replicate the instruction in a core course to increase the academic<br>success of students in any subject, including fine arts, civic engagement,<br>science, technology, engineering, and mathematics. |  |
|           |                                                                                     | TWEDS Data Element: ELO-EDUCATIONAL-ENRICHMENT-INDICATOR-<br>CODE (E1620)<br>Code table: C088                                                                                                    |  |
| Days/Year | Enter a value b                                                                     | petween 1 - 210.                                                                                                    |  |
| Min/Day   | n/Day (Required) Type the number of minutes scheduled for this ELO each day, from 4 |                                                                                                    |  |
|           | TWEDS Data E                                                                        | lement: ELO-MINUTES-SCHEDULED-PER-DAY (E1621)                                                                                                    |  |

**NOTE:** You cannot save a record if the **Type** and indicator selections are duplicated.

Delete a row.

Click to delete the selected row. The row is shaded red to indicate that it will be deleted when the record is saved.

Click **Save**. A message is displayed confirming that you want to delete the row.

Click **OK** to delete the row.

Click **Cancel** not to delete the row.

Click Save.

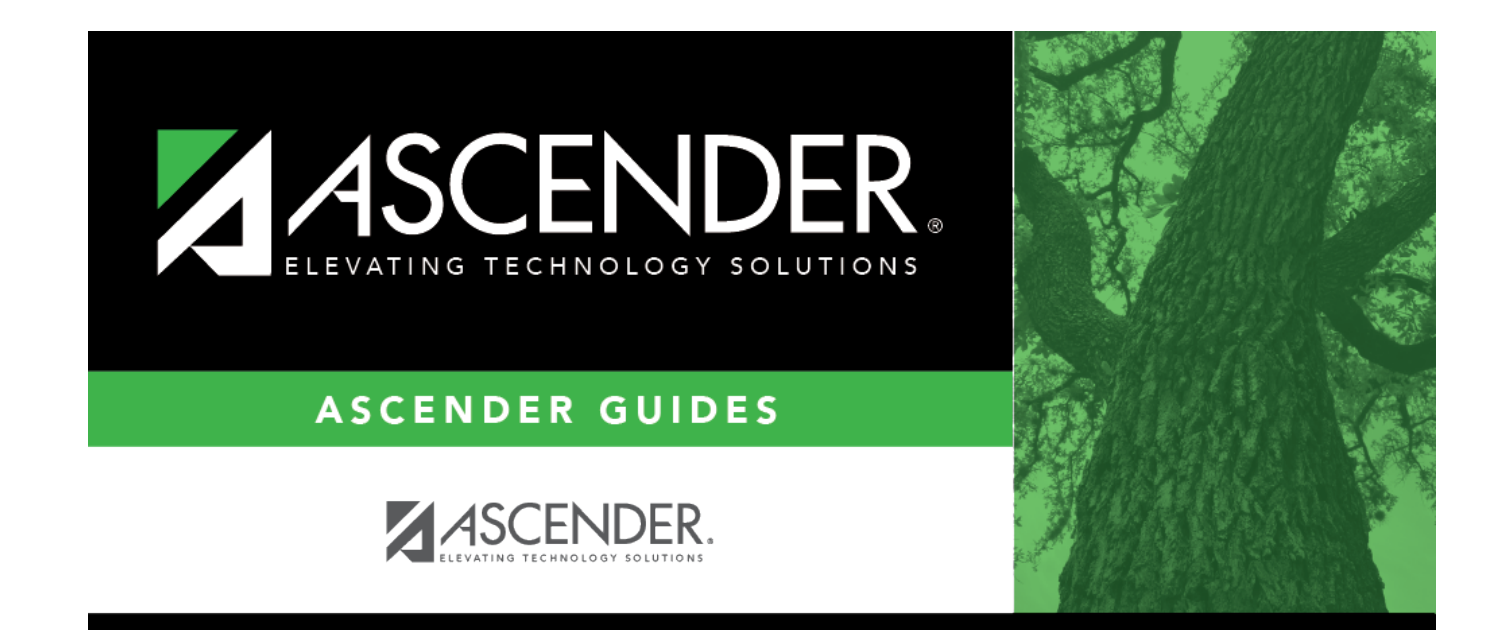

## **Back Cover**